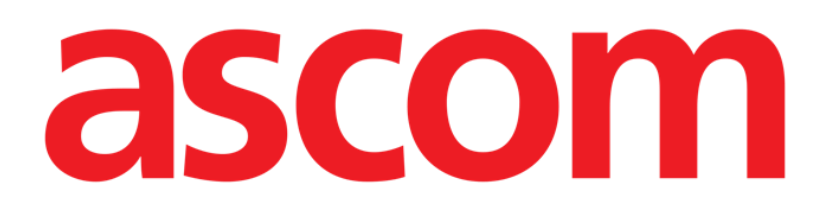

# Voice Notes Mobile Användarmanual

Version 2.0

14/07/2020

ASCOM UMS s.r.l. Unipersonale Via Amilcare Ponchielli 29, IT-50018 Scandicci (FI), Italien Tfn (+39) 055 0512161 – Fax (+39) 055 829030

www.ascom.com

## Innehåll

| 1. Voice Notes                                    | .3       |
|---------------------------------------------------|----------|
| 1.1 Introduktion                                  | . 3      |
| 1.2 Uppstart av program<br>1.2.1 Användaråtkomst  | .3<br>.4 |
| 1.2.2 Meddelanden                                 | . 4      |
| 1.3 Patientlista<br>1.3.1 Rubrik för patientlista | .5<br>.5 |
| 1.3.2 Lista över bäddar                           | . 6      |
| 1.4 Lista över röstmeddelanden                    | 7        |
| 1.4.1 Lyssna av röstmeddelanden                   | . 8      |
| 1.4.2 Radera ett röstmeddelande                   | . 9      |
| 1.4.3 Spela in ett röstmeddelande                 | . 9      |

## **1. Voice Notes**

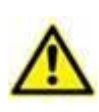

För allmän och detaljerad information om produktmiljön och bruksanvisningen för Mobile Launcher mjukvaran, se specifik dokumentation för produkten. Kunskapen om och förståelsen av dessa dokument är obligatorisk för lämplig och säker användning av Voice Notes Mobile-modulen som beskrivs i detta dokument.

## **1.1 Introduktion**

Med modulen Voice Notes går det att spela in röstmeddelanden som är förknippade med patienterna med valbara ämnen och konfigurerbart utgångsdatum för meddelanden.

## 1.2 Uppstart av program

För att starta Voice Notes-modulen:

Klicka på motsvarande rad på den handhållna enhetens skärmbild (Fig 1).

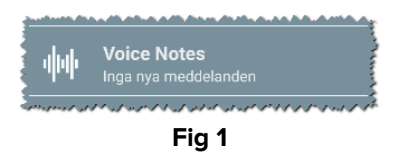

Skärmbilden "Voice Notes" visas i Fig 2.

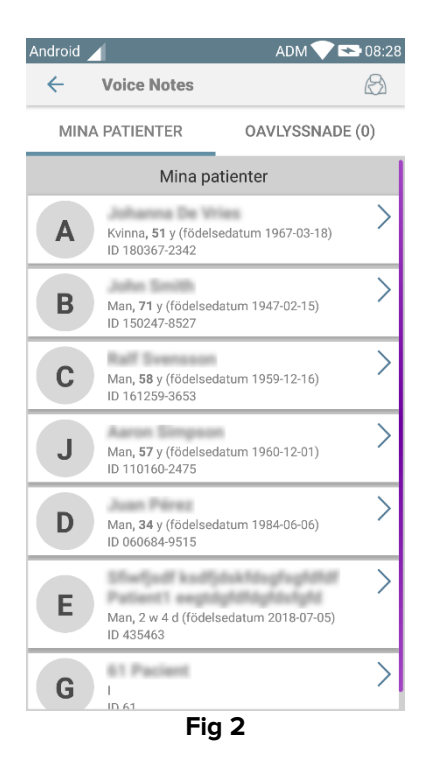

Denna skärmbild listar alla patienter som finns i den handhållna enhetens domän.

#### 1.2.1 Användaråtkomst

För att kunna använda Voice Notes måste en behörig användare vara inloggad. Om ingen användare är inloggad är raden på huvudskärmbilden i Mobile Launcher snarlik den som visas i Fig 3.

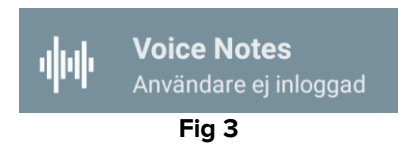

Det går inte att använda Voice Notes om samma användare samtidigt är inloggad på en annan enhet. Om detta sker, loggas användaren automatiskt ut från enheten som användaren tidigare loggade in på. I detta fall visas ett pop-up-fönster som meddelar om frånkopplingen såsom visas i Fig 4.

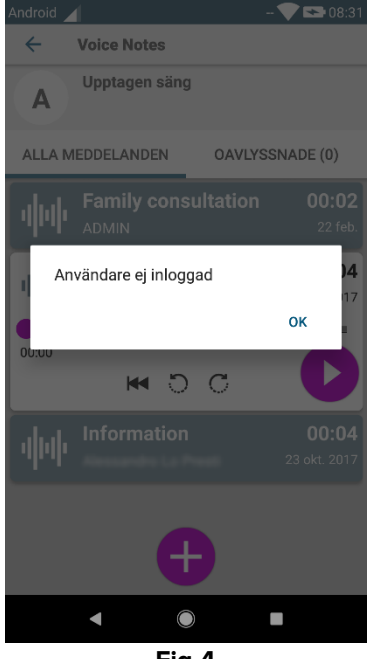

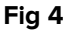

#### 1.2.2 Meddelanden

När programmet startas upp eller när det finns ett nytt meddelande visar systemet ett meddelande. Klicka på meddelandet för att öppna patientskärmbilden med meddelandelistan (Fig 5).

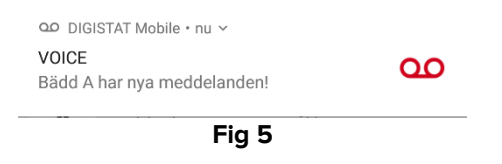

## 1.3 Patientlista

Skärmbilden med patientlistan Voice Notes (Fig 6) visar listan över bäddar som är konfigurerade på den handhållna enheten (nämligen enhetens domän). Domänen för en specifik handhållen enhet definieras av konfigurationen.

| _ | Android | 🖌 🛛 ADM 💎 🖻                                                      | <b>08:28</b> |
|---|---------|------------------------------------------------------------------|--------------|
|   | ~       | Voice Notes                                                      | 8            |
|   | MIN     | A PATIENTER OAVLYSSNADE                                          | (0)          |
|   |         | Mina patienter                                                   |              |
|   | Α       | Kvinna <b>, 51</b> y (födelsedatum 1967-03-18)<br>ID 180367-2342 | >            |
| B | В       | Man <b>, 71</b> y (födelsedatum 1947-02-15)<br>ID 150247-8527    | >            |
|   | С       | Man, <b>58</b> y (födelsedatum 1959-12-16)<br>ID 161259-3653     | >            |
|   | J       | Man <b>, 57</b> y (födelsedatum 1960-12-01)<br>ID 110160-2475    | >            |
| L | D       | Man, <b>34</b> y (födelsedatum 1984-06-06)<br>ID 060684-9515     | >            |
|   | E       | Man, 2 w 4 d (födelsedatum 2018-07-05)<br>ID 435463              | >            |
|   | G       | I<br>ID 61                                                       | >            |
|   |         | Fia 6                                                            |              |

Om det inte finns någon patient på en av de konfigurerade bäddarna visas inte bädden. Skärmbilden med patientlistan består av en rubrik (Fig 6 **A**) och patientlistan (Fig 6 **B**).

#### 1.3.1 Rubrik för patientlista

Fig 7 visar rubriken på skärmbilden med patientlistan.

| ← Voice Notes  | B               |  |
|----------------|-----------------|--|
| MINA PATIENTER | OAVLYSSNADE (0) |  |
| Fig 7          |                 |  |

Tryck på vänsterpilen i Fig 7 **A** för att avsluta modulen och visa den handhållna enhetens skärmbild (Fig 1). Använd filtret i Fig 7 **B** för att visa alla patienter som är konfigurerade på den handhållna enhetens domän eller endast patienter för vilka det finns meddelanden som inte har lyssnats av (**Oavlyssnade**) för den aktuellt inloggade användaren.

### 1.3.2 Lista över bäddar

Varje bädd motsvaras av en ruta (Fig 8).

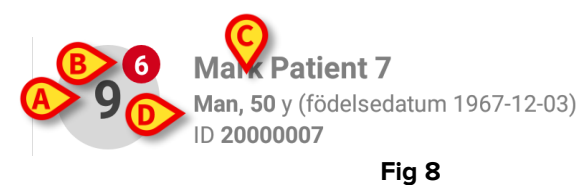

Följande information är tillgänglig i rutan:

- bäddnummer (Fig 8 A),
- antalet meddelanden som inte har lyssnats av (i förekommande fall) (Fig 8 B),
- namnet på patienten på den bädden (Fig 8 C),
- patientdata (om tillgängliga: kön, ålder, födelsedatum, patient-ID Fig 8 D).
- Tryck på en ruta för att komma åt listan över röstmeddelanden för motsvarande patient.

## 1.4 Lista över röstmeddelanden

Skärmbilden med listan över röstmeddelanden består av två områden: Ett rubrikområde (Fig 9 **A**) och listan över röstmeddelanden (Fig 9 **B**).

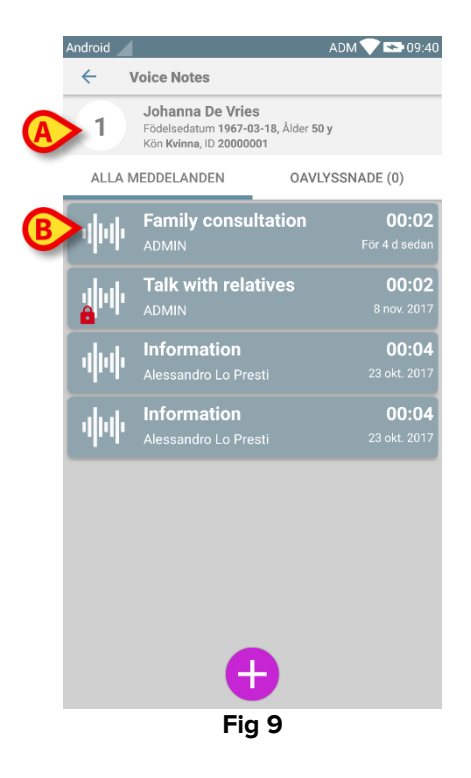

Rubrikområdet visar följande information:

- bäddnummer;
- namnet på patienten på den bädden;
- patientdata (om tillgängliga: kön, ålder, födelsedatum, patient-ID).

Röstmeddelandena visas i rutorna nedanför rubrikområdet. Varje ruta motsvarar ett röstmeddelande. Fig 10 visar några exempel.

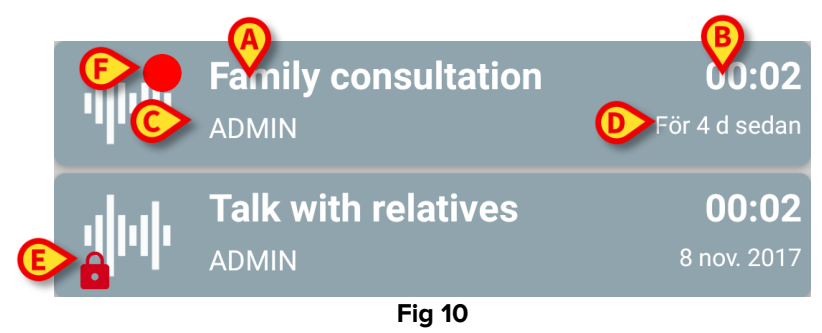

Röstmeddelanderutan visar följande information (Fig 10):

- A: meddelandets ämne,
- B: meddelandets utgångsdatum,
- C: upphovsmannen, d.v.s. användaren som har spelat in meddelandet,
- D: tiden för upprättande, d.v.s. när meddelandet spelades in.
- **E**: ikonen av ett hänglås (visas eventuellt) anger att meddelandet har märkts som privat. Det betyder att endast upphovsmannen kan se och lyssna på detta inlägg.

• F: ikonen av en röd cirkel (visas eventuellt) anger att meddelandet ännu inte har lyssnats av.

#### 1.4.1 Lyssna av röstmeddelanden

För att lyssna på ett röstmeddelande:

Tryck på meddelanderutan.

Rutan utvidgas för att visa ljudspelarens kontrollknappar (Fig 11 och Fig 12).

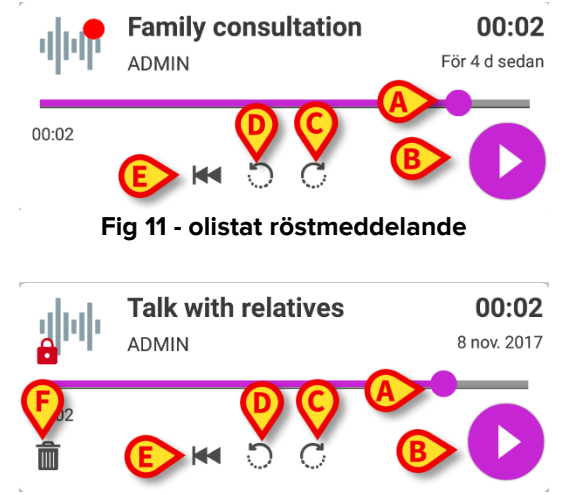

Fig 12 - privat meddelande, raderas av författaren

Nedan följer en beskrivning av kontrollknapparna:

- Söklinje (Fig 11 och Fig 12 **A**): Klicka på miniatyrbilden och dra till vänster eller höger för att ställa in den aktuella förloppsnivån.
- Spela upp meddelandet (Fig 11 och Fig 12 B).
- Spola 10 sekunder framåt (Fig 11 och Fig 12 C).
- Spola 10 sekunder bakåt (Fig 11 och Fig 12 **D**).
- Gå tillbaka till början (Fig 11 och Fig 12 E).
- Radera meddelandet (visas eventuellt Fig 12 F).

#### Anm:

- En ikon för bekräftelse (på samma plats som symbolen Fig 12 F), i förekommande fall, kan användas för att markera meddelandet som avlyssnat. Tryck på ikonen för att markera meddelandet som avlyssnat.
- Det går att spola framåt i meddelandet endast till den senaste avlyssnade positionen. Den delen av meddelandet som har lyssnats av framhävs på söklinjen med en tjockare grå linje.
- När du klickar på en meddelanderuta i den utvidgade vyn ställer systemet automatiskt in startpunkten för ljudspelarens söklinje på den senaste avlyssnade positionen.

#### 1.4.2 Radera ett röstmeddelande

Röstmeddelandena raderas automatiskt när deras utgångsdatum passerats. Raderade meddelanden kan inte återställas. Endast upphovsmannen kan radera sina meddelanden före deras utgångsdatum genom att klicka på ikonen 🛍 i den utvidgade meddelandevyn (Fig 12). Detta moment kräver en bekräftelse (Fig 13):

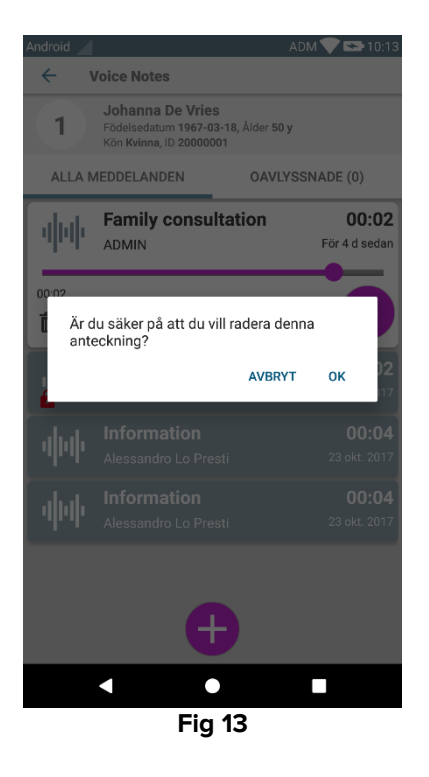

Om en användare i nätverket lyssnar på ett meddelande medan det raderas, visas ett varningsmeddelande.

#### 1.4.3 Spela in ett röstmeddelande

Gör följande för att spela in ett röstmeddelande: välj patienten i skärmbilden med patientlistan (Fig 6). Följande skärmbild visas (Fig 14) med alla meddelanden som för tillfället finns för den valda patienten (i Fig 14 finns inga meddelanden).

| Android |                                                               | ADM 💎 😎 10:13    |  |
|---------|---------------------------------------------------------------|------------------|--|
| ÷       | Voice Notes                                                   |                  |  |
| 9       | Mark Patient 7<br>Födelsedatum 1967-1<br>Kön Man, ID 20000007 | 2-03, Ålder 50 y |  |
| ALL/    | A MEDDELANDEN                                                 | OAVLYSSNADE (0)  |  |
|         |                                                               |                  |  |
|         |                                                               |                  |  |
|         |                                                               |                  |  |
|         |                                                               |                  |  |
|         |                                                               |                  |  |
|         |                                                               |                  |  |
|         |                                                               |                  |  |
|         |                                                               |                  |  |
|         |                                                               |                  |  |
|         |                                                               |                  |  |
|         |                                                               |                  |  |
|         |                                                               |                  |  |
| •       |                                                               |                  |  |
|         | Fig 14                                                        |                  |  |

Skärmbilden för inspelning öppnas såsom visas i Fig 15:

| Android                         |            | ADM 💎 點 10:13 |  |
|---------------------------------|------------|---------------|--|
| ← Voice Notes                   |            |               |  |
| 9 Mark P                        | atient 7   |               |  |
| Spela in nytt r                 | neddelande |               |  |
| Ämne                            | Generic    | <b>•</b>      |  |
| Giltighet                       | 3 timmar   | ~             |  |
| Privat                          |            |               |  |
| Privat<br><br>Total varaktighet |            |               |  |
| Fig 15                          |            |               |  |

Innan ett meddelande spelas in går det att välja meddelandeämnet i en fördefinierad lista (Fig 16):

| Spela in nytt meddelande |                     |   |
|--------------------------|---------------------|---|
| Ämne                     | Generic             | - |
| Giltighet                | ocheno              | - |
| Privat                   | Handover            |   |
|                          | Family consultation |   |
| :                        | 1                   |   |
| Total varak              | tic Information     |   |
|                          | Fia 16              |   |

Innan ett meddelande spelas in går det även att bestämma meddelandets utgångsdatum. Meddelandena raderas automatiskt efter att utgångsdatumet har passerats (Fig 17).

| Spela in nytt meddelande |              |   |  |
|--------------------------|--------------|---|--|
| Ämne                     | Generic -    | : |  |
| Giltighet                | Ingen utgång | - |  |
| Privat                   | 30 minuter   |   |  |
| :<br>Total varaktiç      | 60 minuter   |   |  |
|                          | 2 timmar     |   |  |
|                          | 3 timmar     |   |  |
|                          | 4 timmar     |   |  |
|                          | 8 timmar     |   |  |
|                          | 24 timmar    |   |  |
|                          | 2 dagar      |   |  |
| Fig 17                   |              |   |  |

För att spela in ett nytt röstmeddelande:

➢ Håll knappen <sup>Q</sup> nedtryckt såsom visas i Fig 18.

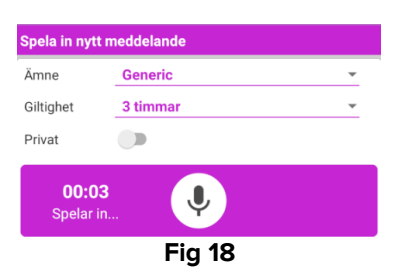

Knappen är vit under inspelningen. Inspelningstiden visas vid sidan av knappen. Inspelningen stoppas när knappen släpps upp (Fig 19). Max. standard inspelningstid är 5 minuter (konfigurerbart värde). Vid behov går det att fortsätta inspelningen genom att åter trycka på inspelningsknappen.

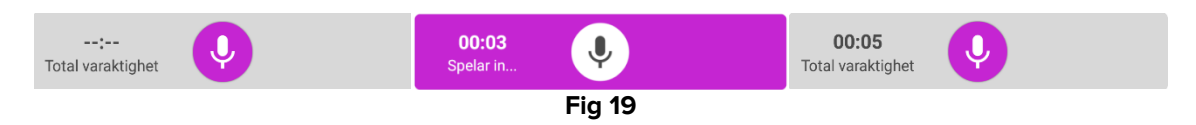

När inspelningen är klar går det att spara meddelandet genom att klicka på knappen ♥ (Fig 20 **A**) eller avbryta momentet och radera meddelandet genom att klicka på knappen <sup>®</sup> (Fig 20 **B**).

| Spela in nytt meddelande |          |   |
|--------------------------|----------|---|
| Ämne                     | Generic  | ~ |
| Giltighet                | 3 timmar | Ŧ |
| Privat                   |          |   |
| 00:0                     | tighet   | 8 |
| Fig 20                   |          |   |

Efter att meddelandet har sparats visas åter skärmbilden med meddelandelistan för den valda patienten inklusive det senaste inspelade meddelandet (Fig 21).

| Android  |                                                                | ADM 💎 🟊 10:16      |
|----------|----------------------------------------------------------------|--------------------|
| ~ ·      | Voice Notes                                                    |                    |
| 9        | Mark Patient 7<br>Födelsedatum 1967-12<br>Kön Man, ID 20000007 | 2-03, Ålder 50 y   |
| ALLA M   | ALLA MEDDELANDEN OAVLYSSNADE (0)                               |                    |
| <b>\</b> | Generic<br>ADMIN                                               | <b>00:06</b><br>nu |
|          |                                                                |                    |
|          |                                                                |                    |
|          |                                                                |                    |
|          |                                                                |                    |
|          |                                                                |                    |
|          |                                                                |                    |
|          |                                                                |                    |
|          |                                                                |                    |
| <b>+</b> |                                                                |                    |
| Fig 21   |                                                                |                    |

När ett nytt meddelande sparas, visas ett meddelande på andra handhållna enheter som har samma bädd i domänen (Fig 22).

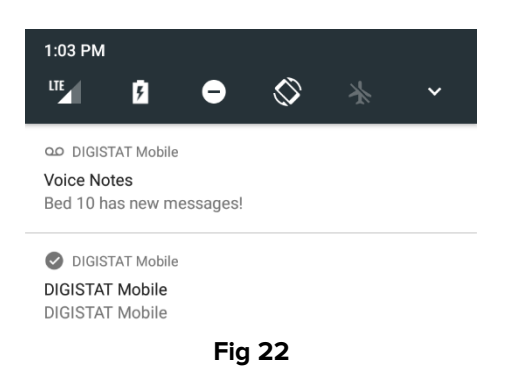

Samma meddelande visas även vid uppstarten av programmet. Klicka på meddelandet för att visa skärmbilden med meddelandelistan (Fig 22).